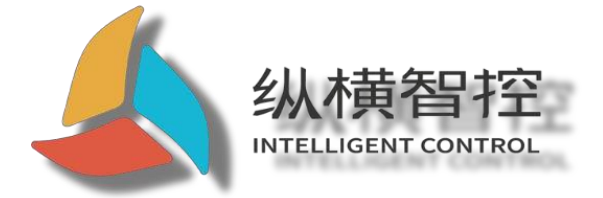

# ZHC1661 Application Guide

**Ethernet series** 

Version: ZHC1661\_Application

Guide\_V1.1 Date: 2020-07-09

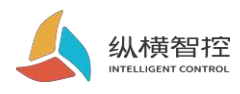

| t re   | 1. Overview 1                   |
|--------|---------------------------------|
| Conton | 1.1 Product introduction 1      |
| Jonten | 12 Appearance description 1     |
|        | 2. Product function 2           |
|        | 2.1 WEB Configuration 2         |
|        | 211 Wiring 2                    |
|        | 212 Basic Function 3            |
|        | 2.1.2. Daske Function 5         |
|        | 2.2.1 Basic parameters 4        |
|        | 2.2. Natural composition 5      |
|        | 2.2.2. Network connection 5     |
|        | 2.2.3. Wiring 6                 |
|        | 2.3 Serial port RS485/          |
|        | 2.3.1.Basic parameters 7        |
|        | 2.3.2.Features 7                |
|        | 2.4.AI9                         |
|        | 2.4.1.Read status 9             |
|        | 2.4.2.Status Report 9           |
|        | 2.5.AO10                        |
|        | 2.5.1. Read status 10           |
|        | 2.6. Logic 11                   |
|        | 2.6.1.Local logic 11            |
|        | 2.6.2.Inter-device logic 12     |
|        | 2.7 .System Information 13      |
|        | 2.8 .Status indicator 14        |
|        | 2.9.Restore factory settings 15 |
|        | 2.10 .Firmware Upgrade 16       |
|        | 3. Product application 17       |
|        | 3.1. Transparent Cloud 17       |
|        | 3.2. Local monitoring 18        |
|        | 3.3.MQTT18                      |

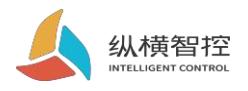

| 3.4.Zhengyun transparent transmission 18 |
|------------------------------------------|
| 3.5.Zongheng Cloud Platform 18           |
| 4.Modbus instructionsFrame 19            |
| 4.1 Modbus Command frame 19              |
| 4.2 Register allocation 19               |
| 5. Update history 20                     |
| 6. Contact 21                            |
|                                          |

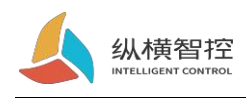

# 1 Overview

## 1.1 Product Introduction

ZHC1661 is a device that supports 4 channels of analog detection (current 4~20mA), 2 channels

of analog output (4~20mA)

1 serial port (RS485) transparent transmission network IO product, compatible with Modbus RTU/TCP protocol. With "remote control" as the core function and high ease of use, users can easily and quickly integrate into their own systems to realize remote and local control based on Ethernet and RS485.

## 1.2 Appearance description

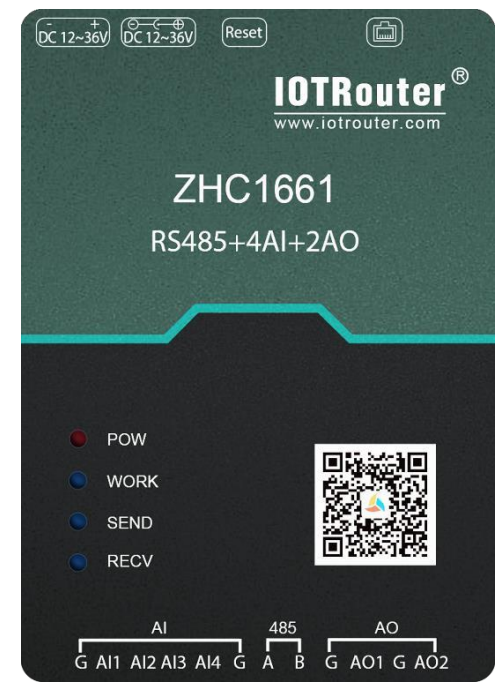

Ethernet:RJ45 interface DC power supply:5.5\*2.5mm, 9~36V Reset:Reset button Serial port:RS485, 3.81mm terminal plug-in

AI:AI1~4 are 4 current input detection AO:AO1~2 are 2 current outputs

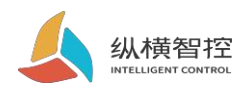

# 2. Product function

### 2.1. WEB configuration

### 2.1.1.Wiring

Connect the device and the computer with a network cable. After the device is powered on, observe that the WORK indicator is always on, indicating that the network hardware environment of the device is normal and it can communicate with the device.

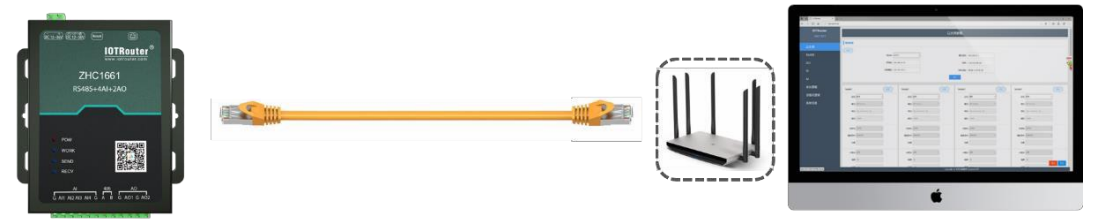

The default IP address of ZHC1661 is 192.168.0.65. The configuration needs to set the IP of the computer and ZHC1661 to the same IP address range, otherwise the device and the computer cannot communicate. As shown below:

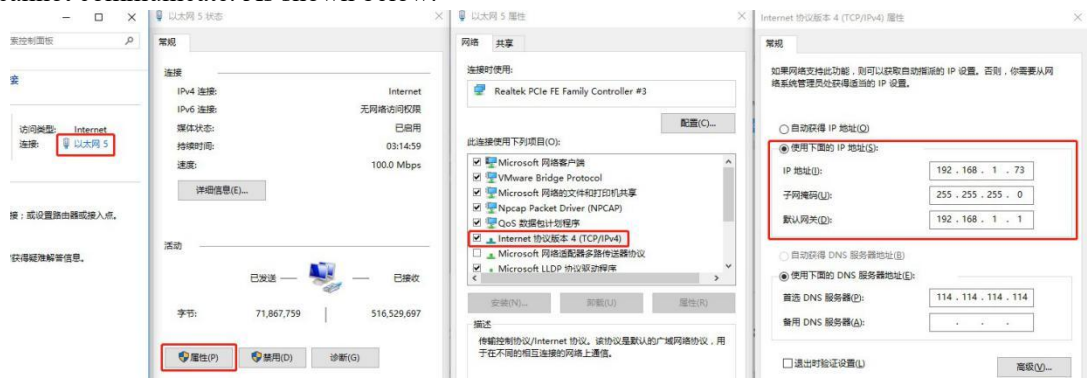

Open the browser and enter 192.168.0.65 in the address bar to enter the configuration page

| IOTRouter |                           | L                     | 以太网参数                         |                       |
|-----------|---------------------------|-----------------------|-------------------------------|-----------------------|
| ZHCIUUT   | 基础参数                      |                       |                               |                       |
| 以太网       | 200                       |                       |                               |                       |
| 串口        | Mode                      | STATIC •              | 默认网关: 192.168.0.1             |                       |
| AI        | IP地址                      | : 192.168.0.65        | DNS : 114.114.114.114         |                       |
| AO        | 子阿擁码                      | : 255.255.255.0       | MAC地址: 00:EE:11:00:90:68      |                       |
| 本地逻辑      |                           |                       | 提交                            |                       |
| 设备间逻辑     | Socket1                   | Socket2               | Socket3                       | Socket4 (武歌           |
| 系统信息      | 状态: 自用 ・                  | 状态:                   | ・ 状态: 禁用 ・                    | 状态: 業用 ・              |
|           | 模式: TCP-Client •          | 模式: TCP-Client        | * 模软 TCP-Client *             | 锂式: TCP-Client *      |
|           | 地址: cloud iotrouter cn    | 地理: dev.iotrouter.com | 超过: dev iotrouter com         | 地站: dev.iotrouter.com |
|           | 第日: 56000                 | 端口: 55000             | 調口: 55000                     | 靖口: 55000             |
|           | 注册包: 云转发 •                | <b>注册物:</b> 云畅发       | * 注册42 云皓发 *                  | 注册包: 云转发 *            |
|           | <b>股发条件:</b> _ 连接发送 * _ * | <b>就发条件:</b> 连接发送     | * 触发条件: 连接发送 *                | 數发条件: 连接发达 请重启设备 复位   |
|           |                           | Copyri                | ight © 2020 纵横智控 Version:1003 |                       |

Chengdu ZH Intelligent Control Technology Co., Ltd.

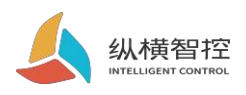

### 2.1.2 .basic functions

The ZHC1661 has a built-in parameter configuration web page. The user does not need to pay attention to the device-related holding registers, but only needs to understand the reported data of the device. This document describes the WEB configuration items in the corresponding part.

The following figure shows the recommended registers:

| 南向接口寄         | 存器   |                |                  |   |                  |     |                         |                |
|---------------|------|----------------|------------------|---|------------------|-----|-------------------------|----------------|
| 输入寄存器         | AI   | 30001<br>30002 | 0x0000<br>0x0001 | 1 | AI1输入值<br>AI2输入值 | 只读  | unsigned short,单位(V/mA) | 0x04(读输入寄存     |
| 0x03          | 202  | 30003<br>30004 | 0x0002<br>0x0003 | 1 | AI3输入值<br>AI4输入值 | 只读  |                         | 器)             |
| 保持寄存器<br>0x04 | A0输出 | 40001<br>40002 | 0x0000<br>0x0001 | 1 | A01输出值<br>A02输出值 | 读/写 | unsigned short,单位(V/mA) | 0x03 0x06 0x10 |
|               |      |                |                  |   |                  | 保留  |                         |                |

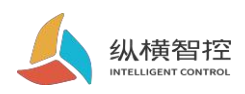

### 2.2.The internet

# 2. 2. 1 .Basic parameters

ZHC1661 provides one RJ45 Ethernet communication.

| Mode : | STATIC        | ▼ 默认网关: | 192.168.0.1       |  |
|--------|---------------|---------|-------------------|--|
| IP地址:  | 192.168.0.65  | DNS :   | 114.114.114.114   |  |
| 子网掩码:  | 255.255.255.0 | MAC地址:  | 00:EE:11:00:90:68 |  |

| project            | para<br>mete                                                                                                    |
|--------------------|----------------------------------------------------------------------------------------------------|
|                    | r                                                                                                    |
|                    | <ul> <li>STATIC: The static IP needs to be manually set by the user. Pay attention to write the IP, subnet mask, and gateway at the same time during the setting process.</li> <li>Advantages: access cannot be allocated Devices with IP addresses can be searched through the full network segment broadcast mode.</li> </ul>                                                         |
| Mode               | • Disadvantages: different network segments in different LANs can not perform normal                                                                                                    |
|                    | TCP/UDP communication.<br>DHCP: The main function of DHCP is to dynamically obtain the IP address, Gateway<br>address, DNS server address and other information from the gateway host, thereby eliminating<br>the tedious steps of setting the IP address. It is suitable for scenarios where there is no<br>requirement for IP and no one-to-one correspondence between IP and module. |
|                    | <ul> <li>Advantages: access routers, etc. The equipment of DHCP Server can communicate directly, reducing the trouble of setting IP address gateway and subnet mask.</li> <li>Disadvantages: no access For DHCP Server network, such as direct connection with computer the device will not work normally.</li> </ul>                                                                   |
|                    | The IP address is the identity of the module in the local area network. It is unique in the                                                                                                    |
| IP address         | local area network and cannot be duplicated with other devices in the same local area                                                                                                    |
|                    | network.                                                                                                    |
|                    | • Device supports static There are two ways to obtain IP and DHCP.                                                                                                    |
|                    | The subnet mask is mainly used to determine the network number and host number of                                                                                                    |
| Subnet mask        | the IP address, indicate the number of subnets, and determine whether the module is in the subnet.                                                                                                    |
|                    | • The subnet mask must be set, what we commonly use C type subnet mask:                                                                                                    |
|                    | 255.255.255.0, the network number is the first 24 digits, the host number is the last 8 digits, the number of subnets is 255, and the module IP is within the range of 255, it is considered the module                                                                                                    |
|                    | IP in this subnet                                                                                                    |
| Default<br>gateway | Gateway refers to the network number of the network where the current IP address of the module is located. If you connect to a device such as a router when connecting to an external network, the gateway is the router IP address. If you set it incorrectly, you cannot access the external network correctly. If you don't connect to the router                                    |
|                    | For this type of equipment, you don't need to set it up, just the default                                                                                                    |
| DNS                | The DNS server is mainly used to convert domain names into IP addresses that can be recognized by the network. Users can set according to their needs                                                                                                    |
|                    | The address of a specific DNS server.                                                                                                    |

Chengdu ZH Intelligent Control Technology Co., Ltd.

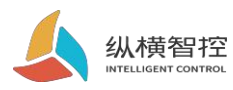

| MAC address | The MAC address is used to identify network devices.                      |
|-------------|---------------------------------------------------------------------------|
|             | <ul> <li>equipment MAC address is generated based on device ID</li> </ul> |

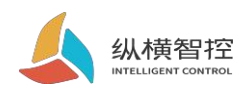

### 2. 2. 2 .Internet connection

| Socket1 |               | 获取  | Socketa | 2                 | 获取 | Socket | 3            | 获取    | Socket             | 4            | 一获取    |  |
|---------|---------------|-----|---------|-------------------|----|--------|--------------|-------|--------------------|--------------|--------|--|
| 状态:     | 禁用            | •   | 状态:     | 禁用・               |    | 状态:    | 禁用           | •     | 状态:                | 禁用           | •      |  |
| 模式:     | TCP-Client    | ¥   | 模式:     | TCP-Client •      |    | 模式:    | TCP-Client   | ¥     | 模式:                | TCP-Client   | Ŧ      |  |
| 地址:     | dev.iotrouter | con | 地址:     | dev.iotrouter.com |    | 地址:    | dev.iotroute | r.com | 地址:                | dev.iotroute | er.com |  |
| 端口:     | 55000         |     | 端口:     | 55000             |    | 端口:    | 55000        |       | 端 <mark>口</mark> : | 55000        |        |  |
| 注册包:    | 云转发           | ¥   | 注册包:    | 云转发               |    | 注册包:   | 云转发          | ¥     | 注册包:               | 云转发          | Ŧ      |  |
| 触发条件:   | 连接发送          | *   | 触发条件:   | 连接发送 •            |    | 触发条件:  | 连接发送         | ¥     | 触发条件:              | 连接发送         | Ŧ      |  |
| 内容:     |               |     | 内容:     |                   |    | 内容:    |              |       | 内容:                |              |        |  |
| 心跳包:    | 启用            | ¥   | 心跳包:    | [启用 <b>*</b> ]    |    | 心跳包:   | 启用           | ¥     | 心跳包:               | 启用           | Ŧ      |  |
| 周期:     | 30            |     | 周期:     | 30                |    | 周期:    | 30           |       | 周期:                | 30           |        |  |
| 内容:     | ping          |     | 内容:     | ping              |    | 内容:    | ping         |       | 内容:                | ping         |        |  |
|         | 提交            |     |         | 提交                |    |        | 提交           |       |                    | 提到           | ε      |  |

| project                  | Attri<br>bute<br>s                                                                                                    | para<br>mete<br>r                                                                                                    |
|--------------------------|----------------------------------------------------------------------------------------------------|----------------------------------------------------------------------------------------------------|
| status                   | Whether to enable the current socket                                                                                                    | Enable/disable                                                                                                    |
| mode                     | Role in Ethernet communication                                                                                                    | TCP Client<br>TCP Server<br>• MQTT Socket1 only                                                                                                    |
| address                  | Specify the remote to connect<br>as the Client<br>End server address                                                                                             | <ul><li>Support domain name resolution</li><li>TCP Sever mode is not selectable</li></ul>                                                                                                    |
| port                     | Port used to establish the connection                                                                                                    | In Client mode, it is the port of the destination server<br>In Server mode, it is the port of the current socket                                                                                                    |
| Registratio<br>n package | After the TCP connection is<br>established, the specified data<br>is sent to the server to<br>facilitate the server to mark<br>the current socket data<br>source | Cloud forwarding: the necessary registration package to connect<br>to the "Zongkong Cloud Platform"<br>Custom: Customize the content of the registration<br>package, support up to 200 bytes DEVID: unique<br>device number<br>Disable: Turn off the registration package function |
| Triggering conditions    | Trigger condition for sending registration package                                                                                                    | Connection sending: send the specified registration package<br>immediately after the TCP connection is established<br>Data carrying: temporarily unavailable                                                                                                    |
| content                  | Register package content                                                                                                    | Customize the contents of the registration package, only<br>"Custom" mode is available                                                                                                    |
| Heartbeat<br>package     | Used to maintain TCP long connections                                                                                                    | Enable/disable TCP Client TCP Server mode to take effect                                                                                                    |
| cycle                    | Heartbeat cycle                                                                                                    | 0~65535 s                                                                                                    |
| content                  | Heartbeat packet content                                                                                                    | Support customization, up to 40 bytes                                                                                                    |

Chengdu ZH Intelligent Control Technology Co., Ltd.

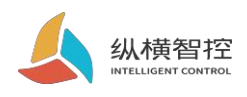

• ZHC1661 socket1 supports MQTT

|                        |                     | -                      |                        | ZHC1661             |
|------------------------|---------------------|------------------------|------------------------|---------------------|
| Socket1                | 获取                  | project                | Attr                   | parameter           |
| 状态:                    | ▼                   |                        | ibut                   |                     |
| 模式:                    | MQTT-Client •       |                        | inde                   |                     |
| 地址:                    | dev.iotrouter.com   |                        | es                     |                     |
| 端口:                    | 55000               | ClientID               | Device ID              | Supports up to 60 b |
|                        |                     | username               | username               | Supports up to 60 b |
| ClientID:              | clientId-XOyVRm2TWo | password               | password               | Supports up to 60 b |
| username:              |                     | Subscribe to<br>Topic1 | Subscribe to<br>Topic1 | Support 1 Topic     |
| password:<br>订阅Topic1: | /public/TEST/1      | Subscribe to<br>Topic2 | Subscribe to<br>Topic2 | temporarily         |
| 订阅Topic2:              | /public/TEST/2      | Publish                | Publish Topic1         | Response to the     |
| 发布Topic1:              | /public/TEST/3      | Topic1                 | -                      | requested topic     |
| 发布Topic2:              | /public/TEST/4      |                        |                        |                     |
| keepAlive:             |                     | D. Islink              | DLI:-L T:-0            | A _4!               |

### 2.2.3.Wiring

Set up After the ZHC1661 parameters, connect the ZHC1661 to the network with a network cable. After the device is powered on, observe that the WORK indicator should flash for 3 seconds, indicating that the network hardware environment of the device is normal and data interaction is

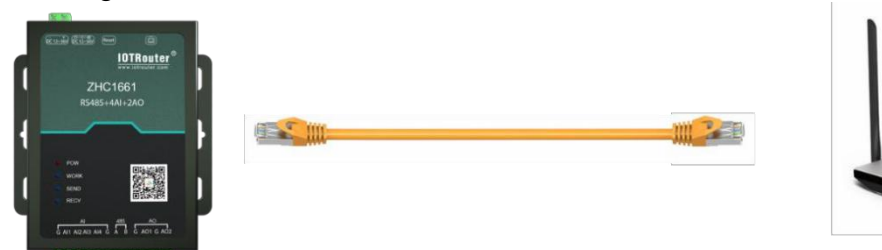

possible.

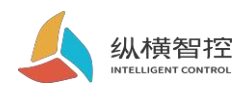

# 2.3 Serial portRS485

### 2. 3. 1 .Basic parameters

| 础参数                   |                          | project                  | Attributes                  | parameter            |
|-----------------------|--------------------------|--------------------------|-----------------------------|----------------------|
| 主从模式:<br>波特率:<br>停止位: | ±01 ▼<br>115200 ▼<br>1 ▼ | Master-<br>slave<br>mode | Role in RS485 communication | Master/slave         |
| 数据位:<br>校验位:          | 8 • •                    | Baud<br>rate             | Serial port rate            | 1200~921600bit<br>/s |
|                       | 提交                       | Stop bit                 | Stop bit                    | 1/1.5/2              |

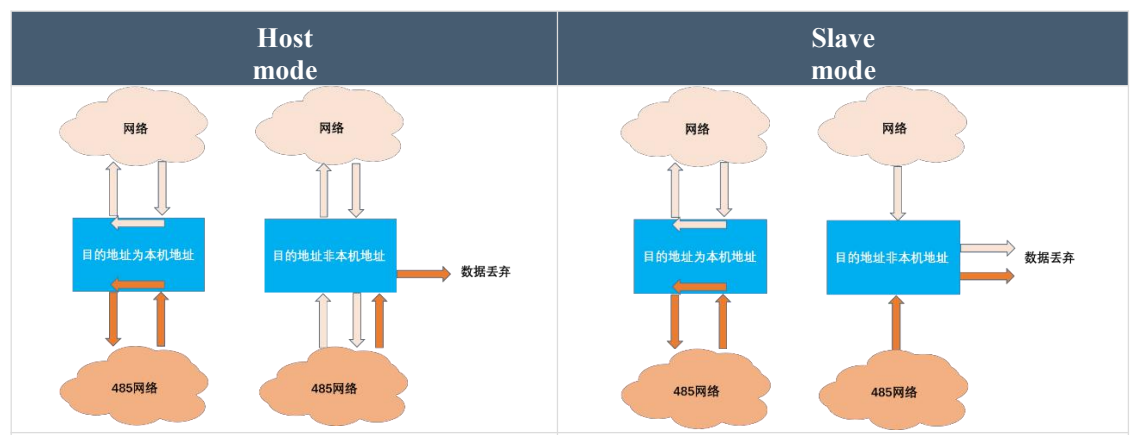

The server can send Modbus data (the address is the product address) to communicate with the product, if the sent data cannot be recognized by the product

If not, the data will be forwarded to the RS485 bus where the product is located; other devices on the same RS485 bus as the product can also send Modbus data (the address is the product address) to communicate with the product. If the data cannot be identified by the product, this Class data **Server forwarding.**  Server can be issued Modbus data (the address is the product address) communicates with the product. If the sent data cannot be recognized by the product, the data will be directly discarded and will not be forwarded; other devices on the same RS485 bus as the product can also send Modbus data (The address is the product address) When communicating with the product, if the data cannot be identified by the product, such data will be directly discarded and no longer forwarded.

### 2. 3. 2 .special function

ZHC1661 supports serial port timing to send heartbeat.

| 基础参数         |       |   |          | 获取 |
|--------------|-------|---|----------|----|
| 串口心跳001周期: 0 | 长度:   | 0 | 内容(HEX): |    |
| 串口心跳002周期: 0 | ≑ 长度: | 0 | 内容(HEX): |    |
| 串口心跳003周期: 0 | 长度:   | 0 | 内裔(HEX): |    |
| 串口心跳004周期: 0 | 长度:   | 0 | 内容(HEX): |    |

| proj<br>ect | Attri<br>bute<br>s                                | para<br>mete<br>r |
|-------------|---------------------------------------------------|-------------------|
| cycle       | Time interval from the last serial port heartbeat | 0~65535 s         |
| length      | Serial port heartbeat packet length               | 0~16              |

Chengdu ZH Intelligent Control Technology Co., Ltd.

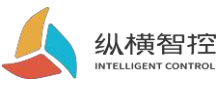

| conte<br>nt | Hex format data | Example: Read 4 analog inputs with address code 0x55<br>55 04 00 00 00 04 FC 1D |
|-------------|-----------------|---------------------------------------------------------------------------------|

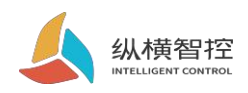

#### Serial port heartbeat application example:

| 心跳001周期:  | 10 | 长度: | 8 | 内容(HEX): | 55 04 02 10 00 02 7C 62 |  |
|-----------|----|-----|---|----------|-------------------------|--|
| 心跳002周期:  | 10 | 长度; | 8 | 内容(HEX): | 55 02 00 00 00 06 F5 DC |  |
| 1心跳003周期: | 10 | 长度: | 8 | 内容(HEX): | 55 04 00 00 00 04 FC 1D |  |
| 口心跳004周期: | 0  | 长度: | 0 | 内容(HEX): |                         |  |

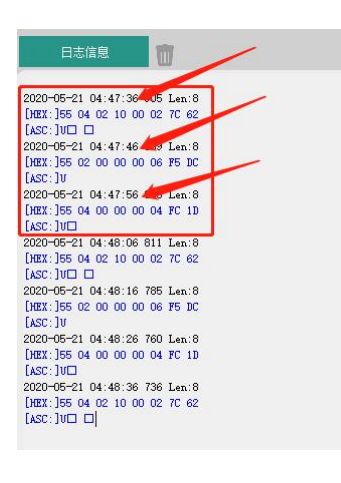

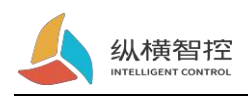

### 2.4. AI

#### 2.4.1.Read status

#### **Calculation formula:**

Current value = return value / 1000 singleBit: mA

Send Modbus commands to ZHC1661 through the network and serial port to read the AI value.

| project                | parameter                   |
|------------------------|-----------------------------|
| Register address range | 30001~30004 (0x0000~0x0003) |
| function code          | 02                          |

Take the first current detection as an example:

**Inquire:** 55 04 00 00 00 01 3C 1E

Query response:55 04 02 10 00 82 0C

The returned data is 0x1000, which means 4096uA, which is 4.096mA

#### 2. 4. 2 .Status report

|             |             |             |         | _           |       |             |       |
|-------------|-------------|-------------|---------|-------------|-------|-------------|-------|
|             |             | 主           | カ上級: 禁用 | • 德环图封间: 10 |       |             |       |
| Al001 上报模式: | <b>業用</b> • | A1002 上报模式: | (業用 ·   | AI003 上报模式: | 20月   | Al004 上报模式: | 業用    |
| MIN:        | 4000        | MIN:        | 4000    | MIN:        | 4000  | MIN:        | 4000  |
| MAX         | 20000       | MAX:        | 20000   | MAX:        | 20000 | MAX:        | 20000 |

| proj<br>ect        | Attri<br>bute                                                       | para<br>mete              |
|--------------------|---------------------------------------------------------------------|---------------------------|
|                    | S                                                                   | r                         |
| Proactively report | Whether to enable AI status reporting                               | Enable/disable            |
| circulation time   | When there is no change in AI status, the cycle of reporting status | 0~65535 s                 |
| Escalation mode    | Trigger mode for reporting AI status changes                        | Inside/Outside/Prohibited |
| MIN                | Lower limit of interval                                             | 4000~20000 uA             |
| MAX                | Upper bound                                                         | 4000~20000 uA             |

#### AI voluntarily report description:

Disable reporting mode: Report all AI values cyclically according to the set cycle. Report within the interval: set When the AI channel value enters the interval from outside the interval, all AI channel values are reported immediately and the cycle time is reset.

Report outside the interval: set When the AI channel value enters the interval from inside the interval, all AI channel values are reported immediately, and the cycle time is reset.

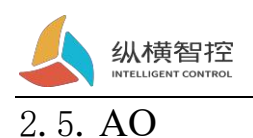

### 2.5.1 .Read status

Send Modbus commands to ZHC1661 through the network and serial port to read the AO set output value.

| project                   | parameter                   |
|---------------------------|-----------------------------|
| Register address<br>range | 40001~40002 (0x0000~0x0001) |
| function code             | 04                          |

Read one AO set output value:

**Inquire:** 55 04 00 00 00 01 3C 1E

Query response:55 04 02 10 00 82 0C

The returned data is 0x1000, which means 4096uA, which is 4.096mA

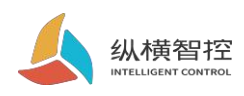

# 2.6.logic

# 2. 6. 1 .Local logic

ZHC1661 supports setting 8 local logics.

| 即以知道      |       |   |                      |       |   |       |       |   |       |       |   |
|-----------|-------|---|----------------------|-------|---|-------|-------|---|-------|-------|---|
| 获取<br>-1- |       |   | -2-                  |       |   | -3-   |       |   | -4-   |       |   |
| 触发条件:     | 禁用    | • | 触发条件:                | 禁用    | • | 触发条件: | 禁用    | • | 触发条件: | 禁用    |   |
| 输入:       | Al1   | Ŧ | 输入:                  | Al1   | * | 输入:   | AI1   | ¥ | 输入:   | Al1   | 8 |
| Al阈值:     | 4000  |   | Al阈值:                | 4000  |   | Al阈值: | 4000  |   | Al阈值: | 4000  |   |
| 輸出类型:     | DO输出: | Y | 输出 <mark>类型</mark> : | DO输出: | • | 输出类型: | DO输出: | • | 输出类型: | DO输出: | 1 |
| 输出:       | A01   | ۳ | 输出:                  | AO1   | • | 输出:   | AO1   | * | 输出:   | AO1   | 2 |
| DO值:      | 常开    | • | DO值:                 | 常开    | • | DO值:  | 常开    | • | DO值:  | 常开    | 2 |

| project                  | Attri<br>bute                                  | para<br>mete                                                                                                    |
|--------------------------|------------------------------------------------|----------------------------------------------------------------------------------------------------|
|                          | s                                              | r                                                                                                    |
| Triggering<br>conditions | Logic trigger condition                        | <b>Forward follow:</b> When DI is closed, DO is closed<br><b>Follow in reverse:</b> When DI is closed, DO is opened.<br>When DI is opened, DO is closed and greater than or<br>equal to: when AI input is greater than or equal to the<br>set value, DO output is triggered less than or equal:<br>when AI input is less than or equal to the set value, DO<br>output is triggered<br><b>AO follows AI:</b> AO output value = AI input value<br>Disable: Turn off local logic |
| enter                    | Trigger logic input conditions                 | Can be specified to be triggered by DI X, AI X                                                                                                    |
| AI<br>threshold          | Trigger logic after AI reaches a certain value | 0~20000                                                                                                    |
| unconora                 | (Greater than or equal, less than or           |                                                                                                    |
|                          | equal to mode takes effect)                    |                                                                                                    |
| Output type              | Output type after logic trigger                | Optional DO                                                                                                    |
| Output                   | Output channel after logic trigger             | Can specify DO X, AO X output                                                                                                    |
| DO value                 | Specify the value of the DO channel output     | Normally open, normally closed, flip                                                                                                    |

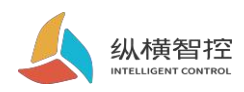

# 2. 6. 2 .Inter-device logic

ZHC1661 supports setting 8 logics between devices.

| 调本    |       |   |       |       |   |       |       |   |                     |       |   |
|-------|-------|---|-------|-------|---|-------|-------|---|---------------------|-------|---|
| -1-   |       |   | -2-   |       |   | -3-   |       |   | -4-                 |       |   |
| 触发条件: | 禁用    | • | 触发条件: | 禁用    | • | 触发条件: | 禁用    | • | 触发条件:               | 禁用    | 6 |
| 远端地址: | 01    |   | 远端地址: | 01    |   | 远端地址: | 01    |   | <mark>远端地</mark> 址: | 01    |   |
| 输入:   | AI1   | * | 输入:   | Al1   | * | 输入:   | AI1   | Ŧ | 输入:                 | AI1   | 0 |
| Al阈值: | 4000  |   | Al阈值: | 4000  |   | Al阈值: | 4000  |   | Al阈值:               | 4000  |   |
| 輸出类型: | DO输出: | ٣ | 输出类型: | DO输出: | * | 输出类型: | DO输出: | * | 输出类型:               | DO输出: |   |
| 输出:   | AO1   | * | 输出:   | A01   | * | 输出:   | A01   | • | 输出:                 | AO1   |   |
| DO值:  | 常开    | * | DO值:  | 常开    | * | DO值:  | 常开    | * | DO值:                | 常开    |   |

| project                  | Attri<br>bute<br>s                                                               | para<br>mete<br>r                                                                                                    |
|--------------------------|----------------------------------------------------------------------------------|----------------------------------------------------------------------------------------------------|
| Triggering<br>conditions | Logic trigger condition                                                          | <b>Forward follow:</b> When DI is closed, DO is closed<br><b>Follow in reverse:</b> When DI is closed, DO is opened.<br>When DI is opened, DO is closed and greater than or<br>equal to: when AI input is greater than or equal to the<br>set value, DO output is triggered less than or equal:<br>when AI input is less than or equal to the set value, DO<br>output is triggered<br><b>AO follows AI:</b> AO output value = AI input value<br>Disable: Turn off local logic |
| Remote<br>address        | This logic will receive the specified<br>address code<br>Trigger when the packet | 01~FE                                                                                                    |
| enter                    | Trigger logic input conditions                                                   | Can be specified to be triggered by DI X, AI X                                                                                                    |
| AI<br>threshold          | Trigger logic after AI reaches a certain value                                   | 0~20000                                                                                                    |
|                          | (Greater than or equal, less than or equal to mode takes effect)                 |                                                                                                    |
| Output type              | Output type after logic trigger                                                  | Optional DO                                                                                                    |
| Output                   | Output channel after logic trigger                                               | Can specify DO X, AO X output                                                                                                    |
| DO value                 | Specify the value of the DO channel output                                       | Normally open, normally closed, flip                                                                                                    |

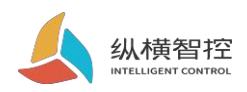

# 2. 7 .system message

|             |                   | 系统信息 |        |  |
|-------------|-------------------|------|--------|--|
| 基础参数        |                   |      |        |  |
| (11)        |                   |      |        |  |
| modbus 地址码: | 55                | 组网模式 | 業用・    |  |
| DEVID:      | 1921200521008062  | 個ID: |        |  |
| <b>密码</b> : | 123456            | 相密码: |        |  |
| 上級模式        | 网络 modbus-TCP上报 • | 组类型: | TYPE A |  |

| proj<br>ect                | Attri<br>bute<br>s                                                                    | para<br>mete<br>r                                                                                                    |
|----------------------------|---------------------------------------------------------------------------------------|----------------------------------------------------------------------------------------------------|
| Modbus address code        | Modbus address code                                                                   | 01~FE                                                                                                    |
| DEVID                      | Factory unique number                                                                 | Read only                                                                                                    |
| password                   | The password used to access the Zongkong cloud platform                               | Support 16 bytes                                                                                                    |
| Escalation mode            | Format and channel of actively reported data                                          | The internet Modbus<br>RTU report network<br>modbus TCP report<br>serial port modbus RTU<br>report serial port<br>modbus TCP report<br>Serial + network Modbus RTU<br>report<br>Serial + network modbus TCP<br>report |
| Networking mode            | Use the networking mode when accessing to the crossbar cloud transparent transmission | Enable/disable                                                                                                    |
| Group ID<br>Group password | Devices with the same group ID and group password can establish a networking mode     | Support 16 bytes                                                                                                    |
| Group type                 | In the same group, different types of equipment can exchange data                     | A/B                                                                                                    |

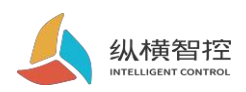

# 2. 8. Status Indicator

| name | Features                        | status                                    | State description                         |
|------|---------------------------------|-------------------------------------------|-------------------------------------------|
| POW  | Power Indicator                 | Chang Liang                               | System start                              |
|      |                                 | Always off                                | The system does not start                 |
|      |                                 | Always off                                | Network abnormality (Failed to obtain IP) |
| WORK | System working status indicator | 2000ms off/300ms<br>On/300ms off/300ms on | Network cable abnormal                    |
|      |                                 | 100ms on 100ms off                        | Domain name resolution                    |
|      |                                 | Chang Liang                               | The network is normal                     |
|      | Network data sending indicator  | Chang Liang                               | default                                   |
| SEND |                                 | Always off                                | Module not started                        |
|      |                                 | 200ms off                                 | Send network data                         |
|      |                                 | Chang Liang                               | default                                   |
| RECV | Network data receiving          | Always off                                | Module not started                        |
|      | malcator                        | 200ms off                                 | Receive network data                      |

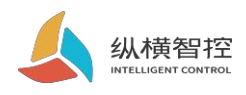

### 2.9.reset

By operating the RESET button, the device can

be restored to the field settings. Steps:

Step 1: Power on the device.

Step 2: Press and hold the RESET button until the indicator lights of the device are all off, and immediately release the reset button, the device is restored to factory settings successfully.

If the serial port of the device is found to start sending actively after reset **JSON** The data packet indicates that the reset button is pressed for too long and the device enters the local firmware upgrade mode. At this time, power off the device and perform the reset operation again.

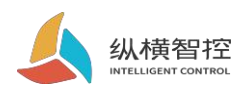

# 2. 10.Firmware upgrade

For the firmware upgrade process, please refer to "ZHC1661 Host Computer Instructions"

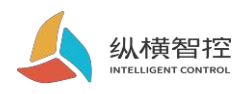

# 3. Product application

# 3. 1. Transparent Cloud

Operation process (take socket1 as an example):

#### 1. Set socket1 parameters

| Socket1 | 获取                |  |
|---------|-------------------|--|
| 状态:     | 启用                |  |
| 模式:     | TCP-Client •      |  |
| 地址:     | dev.iotrouter.com |  |
| 端口:     | 55000             |  |
| 注册包:    | 自定义               |  |
| 触发条件:   | 连接发送              |  |
| 内容:     | 4921910260003972  |  |
| 心跳包:    | 启用                |  |
| 周期:     | 30                |  |
| 内容:     | ping              |  |
|         | 提交                |  |

Please confirm the IP address and port of the server to be connected; the registration package and the heartbeat package are recommended to be enabled, and can be customized if necessary, and the settings are complete and restart.

#### 2. Server operation

After the device is connected to the user server, a custom registration package will be sent to facilitate the customer to identify the device, and the customer can follow Modbus protocol to operate the device, and the device adapts to Modbus RTU/TCP protocol.

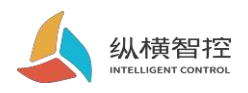

# 3. 2. Local monitoring

Operation process (take socket2 as an example):

#### 1. Set socket2 parameters

| Socket2 |            | (获取 |
|---------|------------|-----|
| 状态:     | 启用         | •   |
| 模式:     | TCP-Server | •   |
| 地址:     |            |     |
| 端口:     | 56000      |     |
| 注册包:    |            | ¥   |
| 触发条件:   |            | v   |
| 内容:     |            |     |
| 心跳包:    | 启用         | T   |
| 周期:     | 30         |     |
| 内容:     | ping       |     |
|         | 提交         |     |

#### 2. Client device operation

Customers can operate the device according to the Modbus protocol, and the device adapts to the Modbus RTU/TCP protocol.

### 3.3.MQTT

Refer to "IOTRouter\_Modbus\_On\_MQTT\_ Application Guide"

### 3. 4. Transparent Cloud Transmission

Refer to "ZHC1661 ZHC Cloud Transparent Transmission Instructions"

### 3. 5. Zongkong Cloud Platform

Refer to "ZHC1661 ZHC Cloud Platform User Manual"

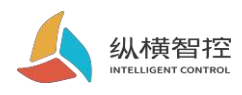

# 4 Modbus command frame

### 4.1 Modbus command frame

The ZHC1661 data format follows the general Modbus frame format. The device can parse the Modbus RTU/TCP protocol and perform related operations.

#### Modbus RTU:

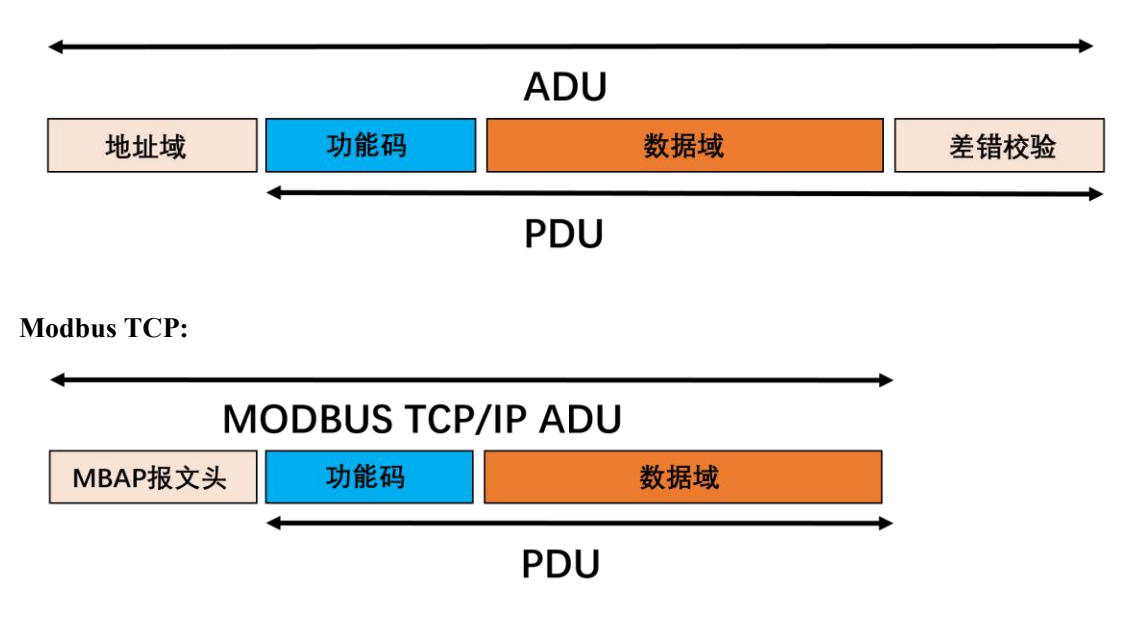

# 4.2 Register allocation

For register address allocation, please refer to "ZHC1661 Register Address Table"

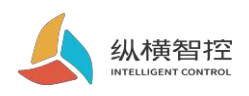

# 5. Update history

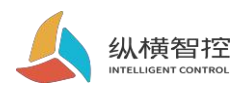

# 6. Contact

Company: Chengdu Zongheng Intelligent Control Technology Co., Ltd. Address: 19th Floor, Zhidi Gotan, No. 888 Yizhou Avenue, High-tech Zone, Chengdu, Sichuan Province : Www.iotrouter.com Phone: 028-83268936